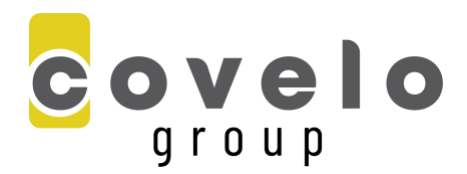

## **REFCHEX INSTRUCTIONS**

1. Open the email titled "Employment Reference Check" and click on the link provided to access the reference check system.

| Core Holding Company <invitations@arefchex-references.com>     Today at 11:32 AM     To: • Cara Bobrowitz      CAUTION: This email originated from outside of the organization. Do not click links or open attachments unless you recognize the sender and know the content is safe.      Hi Cara,      As part of your hiring process with Zoe Holding Company for the position of Marketing Director, we like you to provide 3 references. Please click on the following link in order to complete our simple online     process. As an electronic process, an email address and/or a cell phone number IS REQUIRED for each contact. If you do not have this information STOP NOW. Once you have email addresses and/or cell</invitations@arefchex-references.com> |
|----------------------------------------------------------------------------------------------------|
| CAUTION: This email originated from outside of the organization. Do not click links or open attachments unless you recognize the sender and know the content is safe.<br>Hi Cara,<br>As part of your hiring process with Zoe Holding Company for the position of Marketing Director, we like you to provide 3 references. Please click on the following link in order to complete our simple online process. As an electronic process, an email address and/or a cell phone number IS REQUIRED for each contact. If you do not have this information STOP NOW. Once you have email addresses and/or cell phone numbers, you may continue.                                                                                                    |
| Hi Cara,<br>Hi Cara,<br>As part of your hiring process with Zoe Holding Company for the position of Marketing Director, we like you to provide 3 references. Please click on the following link in order to complete our simple online<br>process. As an electronic process, an email address and/or a cell phone number IS REQUIRED for each contact. If you do not have this information STOP NOW. Once you have email addresses and/or cell<br>phone numbers, you may continue.                                                                                                    |
| As part of your hiring process with Zoe Holding Company for the position of Marketing Director, we like you to provide 3 references. Please click on the following link in order to complete our simple online process. As an electronic process, an email address and/or a cell phone number IS REQUIRED for each contact. If you do not have this information STOP NOW. Once you have email addresses and/or cell phone numbers, you may continue.                                                                                                    |
|                                                                                                    |
| Click on the link below to proceed.                                                                                                    |
| https://www.arefchex-references.com?regid=A3195-2021021706235697381836066Z&src=e                                                                                                    |
| Use this link over the next few days to monitor your contacts and follow up with them if necessary. If you do not wish to proceed, please click on the link below:                                                                                                    |
| https://www.arefchex-references.com?regid=A3195-20210217062356973818360666Z&src=e&decline=1                                                                                                    |
| If the links do not redirect you, please copy and paste the desired link into the address bar of your browser.                                                                                                    |
| Your prompt attention to this within the next 24 hours would be greatly appreciated.                                                                                                    |
| Zoe Holding Company                                                                                                    |
| *** PLEASE DO NOT REPLY TO THIS EMAIL. ***<br>This email was automatically generated. The sending email address shown is not monitored, therefore there will be no reply to any emails sent to that address.                                                                                                    |
| Confidentiality Notice: The information contained in this message, including any attached documents, may contain confidential and legally privileged information that is intended only for use by the recipient(s) named above. If the reader of this email is not the intended recipient, be advised that any unauthorized disclosure, copying, distribution, dissemination, use, or the taking of any action in reliance on this information is strictly prohibited. If you have received this email in error, please permanently delete it from your system immediately. Thank you.                                                                                                    |

2. Read the Welcome instructions and click the button "Let's Begin" to move forward in the process.

| aRefChex                                                                                                    |
|----------------------------------------------------------------------------------------------------|
| Request for References<br>Cara Bobrowitz                                                                                                    |
| Welcome<br>Welcome Cara!                                                                                                    |
| Thank you for your interest in the position of <b>Marketing Director</b> with Zoe Holding Company.<br>We are pleased to advise you that your application has reached the point where we wish to obtain Employment References from<br>you.                                        |
| This is a simple process where you will be asked to provide the contact information for your References. You will then invite them to<br>participate by initiating automated email invitations.                                                                                  |
| Please click on the button below to begin the process.<br>(As an automated process, email addresses and/or cell phone numbers are a requirement for each contact. If you do not have this<br>information, stop now, gather it, and come back later to provide your information.) |
| Let's Begin 🔶                                                                                                    |

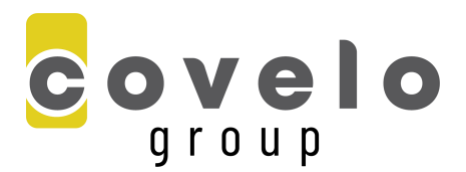

3. Sign the release form by clicking on the grey box titled "please click here to sign the document" and then press "Sign & Continue."

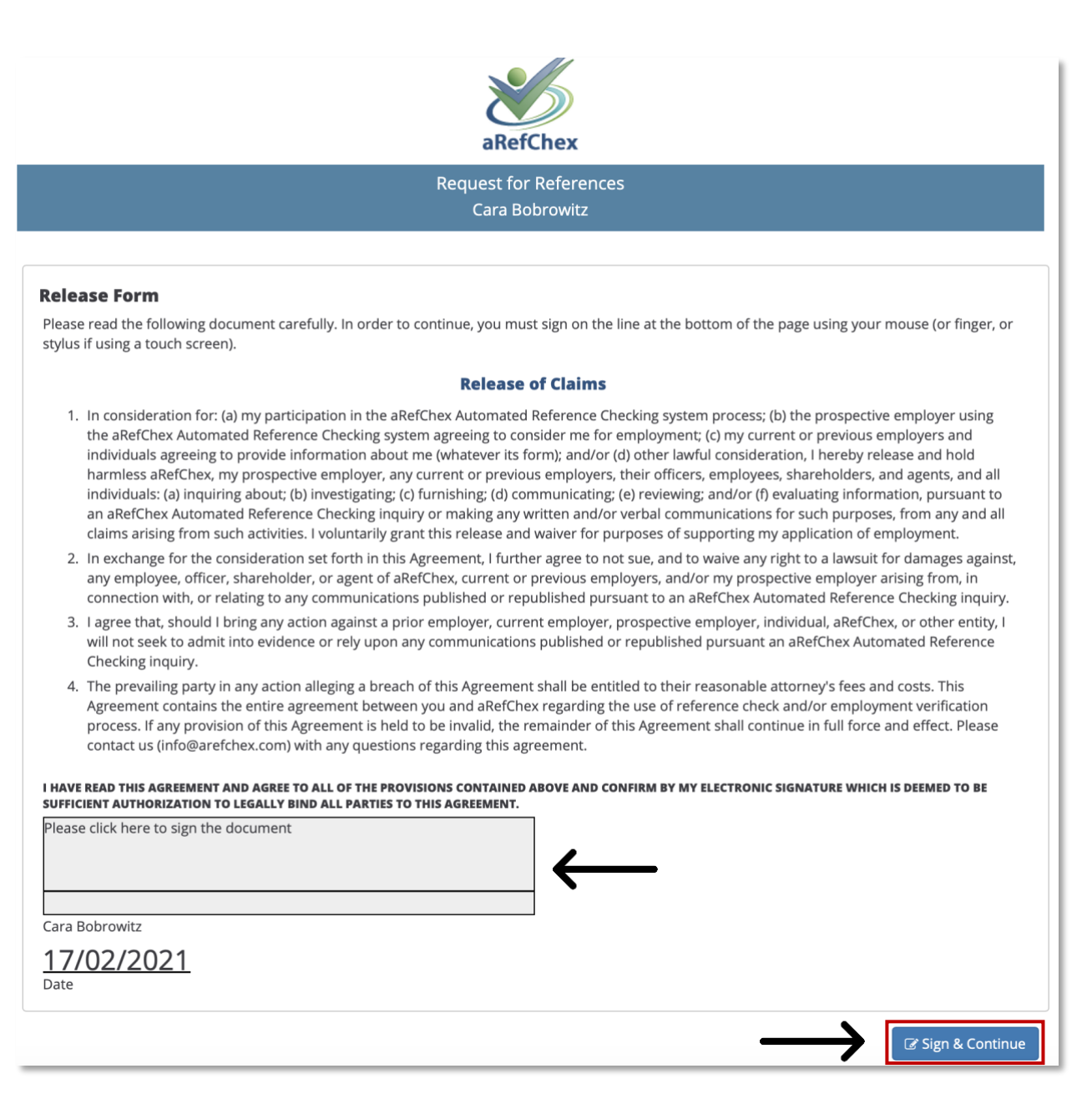

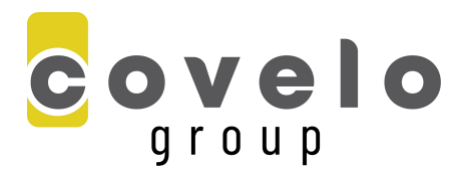

4. Once on the "References" page, click the button "Add a Reference."

|                                                                            |                                                                                                    |                                                                                                    | aRefChex                            |                                               |
|----------------------------------------------------------------------------|----------------------------------------------------------------------------------------------------|----------------------------------------------------------------------------------------------------|-------------------------------------|-----------------------------------------------|
|                                                                            |                                                                                                    | Reque<br>C                                                                                                    | est for References<br>ara Bobrowitz |                                               |
| References<br>Please provide<br>• Click on t<br>• Items list<br>order to v | e a Total of 3 Referen<br>he Add Reference buttor<br>ed below with a Status of<br>'rerify the information and t | ces, including 2 Manager and 1 Profe<br>to add a new Reference.<br>'Please Review'' have been pre-defined fron<br>o provide any missing details. | essional References.                | ation. Please click on each of these items in |
| Status                                                                     | Name                                                                                                    | Company                                                                                                    |                                     | Reference Type                                |
| ← Back                                                                     | When you have p                                                                                                 | provided all the above required inform                                                                                                    | dd a Reference                      | n the Continue button.                        |

5. To add a reference, fill in the fields presented to you then click the button "Add Reference."

| New Reference                                                                                                    | × Close    |
|----------------------------------------------------------------------------------------------------|------------|
| Please Note: All of the green form fields require an entry.                                                                  |            |
| Reference Type                                                                                                    |            |
| Select a Reference Type                                                                                                    |            |
| Company Name City State/Province                                                                                             |            |
|                                                                                                    |            |
| First Name Last Name Title                                                                                                   |            |
| Email Address Telephone Extension Cell Phone                                                                                 |            |
|                                                                                                    |            |
|                                                                                                    |            |
|                                                                                                    | Reference  |
|                                                                                                    |            |
| when you have provided all the above required information, to the best of your ability, please click on the Continue button. |            |
| ← Back                                                                                                    | Continue 🗲 |

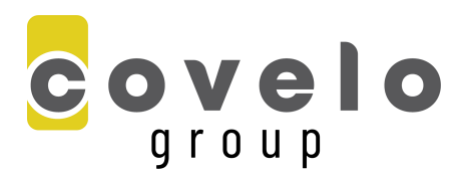

6. Repeat step 4-5 until you have added the necessary references. Then, press the "Continue" button.

|                                                                                                    |                                                                                                    | Request for References<br>Cara Bobrowitz                                                                                                    |                                                                                                    |
|----------------------------------------------------------------------------------------------------|----------------------------------------------------------------------------------------------------|----------------------------------------------------------------------------------------------------|----------------------------------------------------------------------------------------------------|
|                                                                                                    |                                                                                                    |                                                                                                    |                                                                                                    |
| erences                                                                                                    |                                                                                                    |                                                                                                    |                                                                                                    |
|                                                                                                    |                                                                                                    |                                                                                                    |                                                                                                    |
| <ul> <li>Click on the lister order to version of the second second s</li></ul> | he Add Reference button to add<br>d below with a Status of "Pleas<br>erify the information and to prov                                                                                     | d a new Reference.<br>le Review" have been pre-defined from information you have already provided<br>i/de any missing details.<br>Company                            | with your application. Please click on each of these items in Reference Type                                               |
| Click on the Items lister order to version of the Status Pending                                                                                                    | ee Add Reference button to add<br>dd below with a Status of "Pleas<br>errify the information and to prov<br>Name<br>Jane Doe                                                               | d a new Reference.<br>e Review" have been pre-defined from information you have already provided<br>i/de any missing details.<br>Company<br>A B C                    | with your application. Please click on each of these items in           Reference Type           Manager                   |
| Click on the latence of the latence of the lat            | e Add Reference button to add<br>d below with a Status of "Pleas<br>erify the information and to prov<br>Name<br>Jane Doe<br>John Doe                                                      | d a new Reference.<br>se Review" have been pre-defined from information you have already provided<br>i/de any missing details.<br>Company<br>A B C<br>X Y Z          | with your application. Please click on each of these items in           Reference Type           Manager           Manager |
| Click on the latens liste order to visible order to visible order to             | <ul> <li>he Add Reference button to add delew with a Status of "Pleas errify the information and to prov</li> <li>Name</li> <li>Jane Doe</li> <li>John Doe</li> <li>Lorem Ipsum</li> </ul> | d a new Reference.<br>le Review" have been pre-defined from information you have already provided<br>i/de any missing details.<br>Company<br>A B C<br>X Y Z<br>E F G | Reference Type       Manager       Image:       Professional                                                               |

7. To finalize your reference check, review your references and then click the button "Send Invitations & Continue."

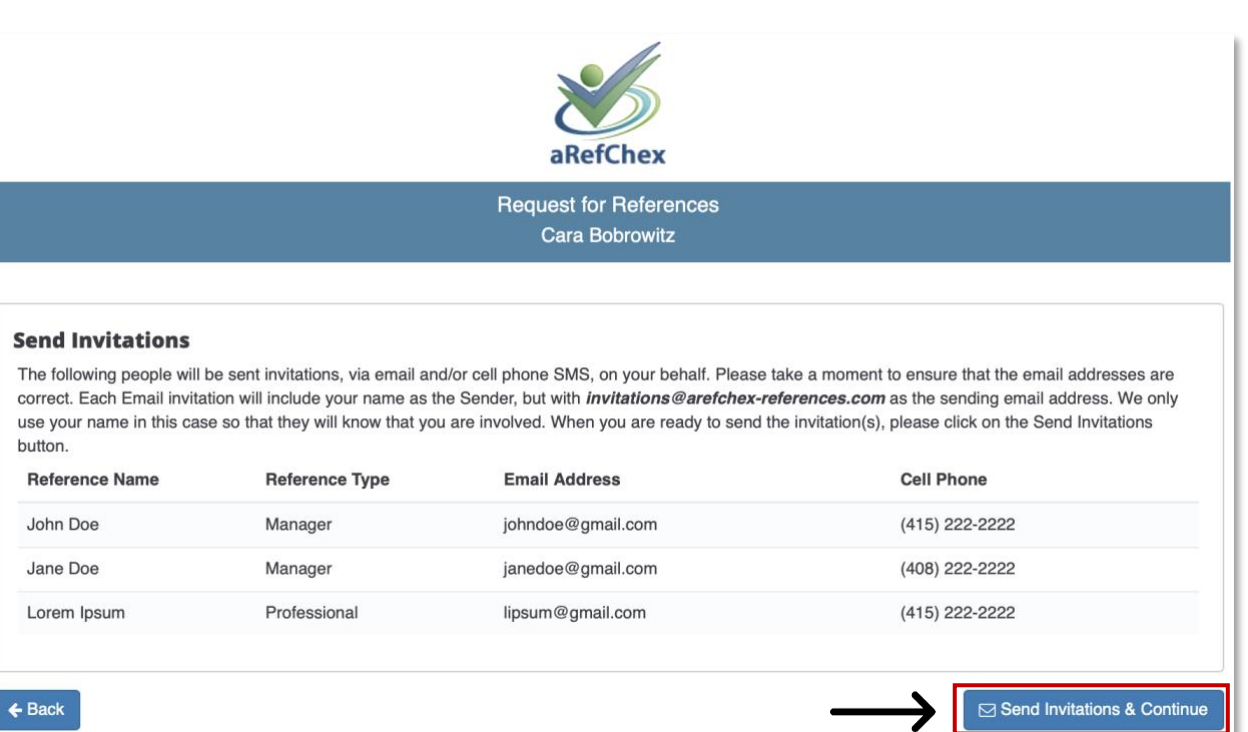